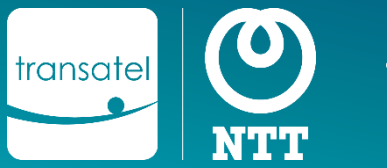

Tout sur votre compte SFTP

### A propos de ce document

- Lorsque votre compte client est ouvert, un compte SFTP sécurisé est créé pour héberger plusieurs types de documents mis à votre disposition.
- Ce document vous permettra de mieux comprendre les documents en question, et comment y accéder.

## 1

### Quels fichiers sont déposés sur le SFTP ?

#### **Fichiers de facturation**

Chaque début de mois, nous déposons plusieurs fichiers pour votre facture mensuelle:

- La facture au format PDF
- Le fichier de facture détaillée, que vous pouvez utiliser pour analyser vos coûts par SIM, et également pour refacturer vos clients.

#### L'inventaire de flotte

 Chaque 1<sup>er</sup> du mois, nous déposons ce rapport qui contient état des lieux de votre flotte (détail des SIMs, leur statut, les services configurés...)

Rated Call Detail Records (CDRs) – Statistiques d'appel

- Toutes les 30 minutes environ, les consommations faites par vos SIMs sont agrégées dans un Call Detail Record. Ces fichiers de CDRs sont déposés sur le SFTP.
- Vous pouvez les consulter par exemple pour voir la facturation lors de tests.
  Vous pouvez également mettre en place une tâche automatique pour les importer dans votre interface.

Fichiers liés aux options avancées

Les fichiers suivants seront déposés si votre contrat comprend l'une des options suivantes:

 CDR en Temps réel Si vous avez souscrit à cette option, les CDRs en temps réel seront déposés sur votre compte toutes les 5 minutes.

Rapport de Mode Test
 Ce rapport généré quotidiennement liste les SIMs en mode test avec les quotas de consommation restant (SMS/data) et le nombre de jours restants avant leur passage automatique en statut Actif.

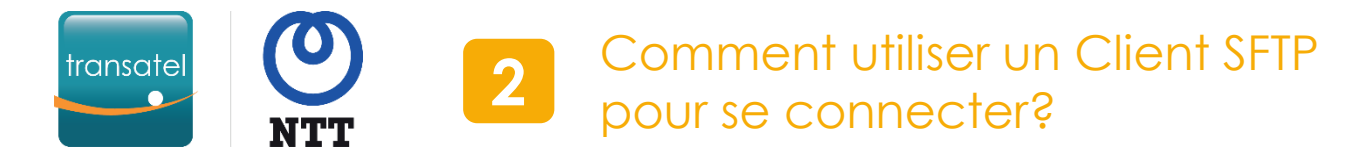

# Plusieurs Clients SFTP (applications permettant d'accéder à un compte SFTP) gratuites sont disponibles :

- FileZilla (Windows, MacOS, Linux)
- WinSCP (Windows uniquement)

Une fois le Client téléchargé et installé, voici les étapes à suivre pour vous connecter à votre compte SFTP.

#### L'application vous demandera de remplir les champs suivants:

- Les accès à votre compte SFTP (identifiant et mot de passe) qui vous ont été communiqués par votre Chef de Projet à la création de votre compte.
- Les paramètres de connexion au SFTP Transatel: The generic settings to connect to Transatel's site:
  - Type de serveur : choisissez « SFTP » SSH File Transfer Protocol
  - Hôte : sftp-public.transatel.com
  - Port: laisser vide
  - Type de d'authentification : choisissez « normal » ou « mot de passe »

Une fois connecté, vous pourrez voir les différents dossiers contenant les fichiers listés précédemment.

Voici quelques captures d'écran de l'interface de l'application Filezilla:

### Connexion « Quickconnect » dans Filezilla

| 🔁 FileZilla                                   |           |                                   |              |     |  |  |  |  |  |
|-----------------------------------------------|-----------|-----------------------------------|--------------|-----|--|--|--|--|--|
| File Edit View Transfer Server Bookmarks Help |           |                                   |              |     |  |  |  |  |  |
|                                               |           |                                   |              |     |  |  |  |  |  |
| Host: sftp-public.transate                    | Username: | mylogin Password: •••••• Port:    | Quickconnect | t 💌 |  |  |  |  |  |
| Menu                                          | ı « ges   | stionnaire de site » dar          | ns Filezilla |     |  |  |  |  |  |
| Prot                                          | tocol:    | SFTP - SSH File Transfer Protocol | $\sim$       |     |  |  |  |  |  |
| Hos                                           | st:       | sftp-public.transatel.com         | Port:        |     |  |  |  |  |  |
|                                               |           |                                   |              |     |  |  |  |  |  |
| Log                                           | jon Type: | Normal                            | ~            |     |  |  |  |  |  |
| User                                          | er:       | mylogin                           |              |     |  |  |  |  |  |
| Pass                                          | sword:    | •••••                             |              |     |  |  |  |  |  |
|                                               |           |                                   |              |     |  |  |  |  |  |

# Depuis notre portail de gestion de SIMs, vous pouvez accéder aux fichiers de votre SFTP depuis 2 menus différents:

| es factures et factures détaillées se trouvent dans le menu « facture » |                                     |            |                      |  |  |  |  |  |
|-------------------------------------------------------------------------|-------------------------------------|------------|----------------------|--|--|--|--|--|
| S Retour 🔐                                                              | ွိဆ္လွိစို Parc ၀၀၀ နေတြ            | orts 투 🖳   | Catalogue 🛐 Factures |  |  |  |  |  |
| Factures Transatel - Compte M2MA_WW_                                    | 5245                                |            | Factures             |  |  |  |  |  |
| Factures Transatel (57)                                                 |                                     |            |                      |  |  |  |  |  |
| Nom                                                                     | Date de modification $ \downarrow $ | Taille     | Actions              |  |  |  |  |  |
| TransatelBill202109_Detailed.zip                                        | 10/09/2021 19:44:30+02:00           | 13.47 Ko   | ĉ                    |  |  |  |  |  |
| TransatelBillDetails_0202109.csv                                        | 09/09/2021 15:41:02+02:00           | 259.17 Ko  | Ê                    |  |  |  |  |  |
| TransatelBilledCdr202109.csv.zip                                        | 09/09/2021 15:35:02+02:00           | 184 Octets | ĉ                    |  |  |  |  |  |
| TransatelBill202109_Summary.pdf                                         | 09/09/2021 15:29:51+02:00           | 62.74 Ko   | ſĨſ                  |  |  |  |  |  |

#### Les rapports d'inventaire, les CDRS et les fichiers d'options se trouvent dans le menu « Rapports »

#### Dépliez la catégorie souhaitez pour faire apparaitre les fichiers

| S Retour                             | ស      | းစိုးစိုးစိုးစိုးစိုးစိုးစိုးစိုးစိုးစို | ∮¦္ရ Rapports                    | Fe          | Catalogue | Factures |
|--------------------------------------|--------|------------------------------------------|----------------------------------|-------------|-----------|----------|
| Inventaires, Rapports d'usage e      | t d'op | ération - Comp                           | Suivi opérations de provisioning |             |           |          |
|                                      |        |                                          | Rapports Fichiers                |             |           |          |
| Inventaires du parc (18) Rapports Bl |        |                                          |                                  |             |           |          |
|                                      |        |                                          |                                  |             |           |          |
|                                      |        |                                          |                                  |             |           |          |
| Nom                                  | Da     | te de modification                       | $\checkmark$                     | Taille Acti | ons       |          |
| Inventory_20211001.zip               | 01/    | /10/2021 09:05:46+                       | 02:00 8.1                        | 13 Ko 🕂     |           |          |
| Inventory_20210901.zip               | 01/    | /09/2021 09:05:49+                       | 02:00 7.9                        | 92 Ko 🗂     |           |          |
| Inventory_20210801.zip               | 01/    | /08/2021 09:05:30+                       | 02:00 7                          | .6 Ko 🗅     |           |          |

#### Note: L'interface devant aller récupérer les fichiers sur le compte SFTP, il faut quelques secondes avant de les voir apparaître.